## 

## COMMENT TÉLÉCHARGER UN NOUVEAU SCAN OU UNE NOUVELLE PHOTO ?

Il est possible de télécharger un nouveau cas sans avoir encore de scan. Il est également possible qu'un scan téléchargé présente un défaut et que vous deviez en télécharger un nouveau. Dans ce cas, vous verrez une erreur dans le **journal du cas.** Cliquez sur **l'onglet simulations cliniques et assistance en direct** pour ouvrir le chatroom.

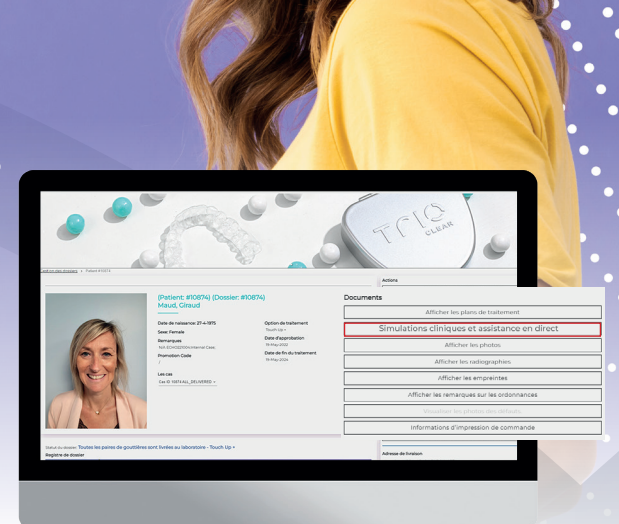

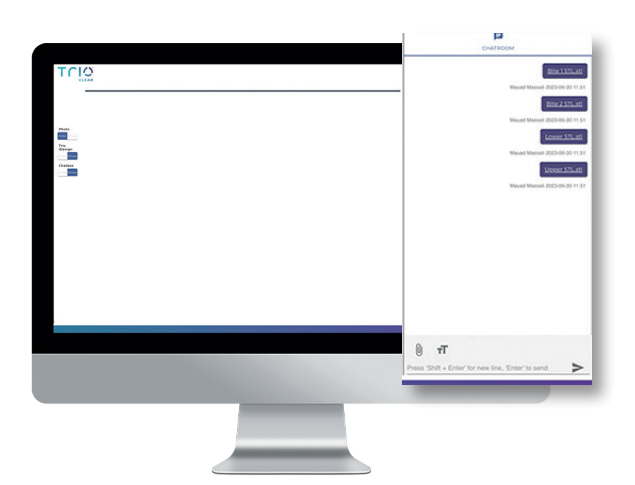

Une fois que vous avez téléchargé les scans avec succès, vous les verrez apparaître dans le **chat**.

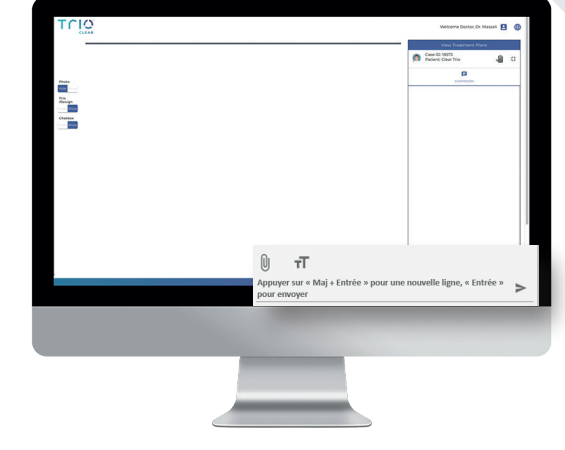

Une fois dans le **chat**, vous verrez probablement qu'il n'y a pas encore de plan de traitement disponible sur le côté gauche. Sur le côté droit, vous trouverez le **chat**. Cliquez sur le **trombone**.

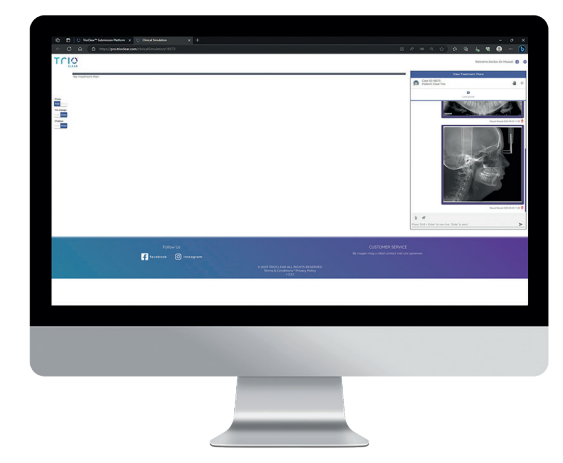

Des photos peuvent être téléchargées dans le chat si nécessaire. Dans ce cas, l'erreur indiquait que les radiographies manquaient, il faut donc télécharger le PANORAMIQUE et le CEPHALOGRAMME dans le chat.

À partir de là, vous pouvez télécharger les fichiers un par un à partir du bon dossier.

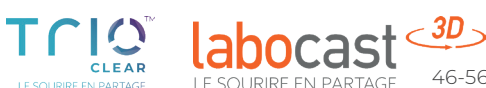